## Instrukcja logowania do systemu Synergia dla rodziców i uczniów

Proszę kliknąć myszką na ten adres rodzina.librus.pl lub wpisać go w przeglądarce.

Po wpisaniu adresu lub kliknięciu na niego myszką otworzy się strona internetowa.

Następnie trzeba odszukać i najechać myszką na fioletowy przycisk LIBRUS Synergia i go nacisnąć. Pojawi się opcja Zaloguj którą też trzeba kliknąć – patrz obrazek poniżej.

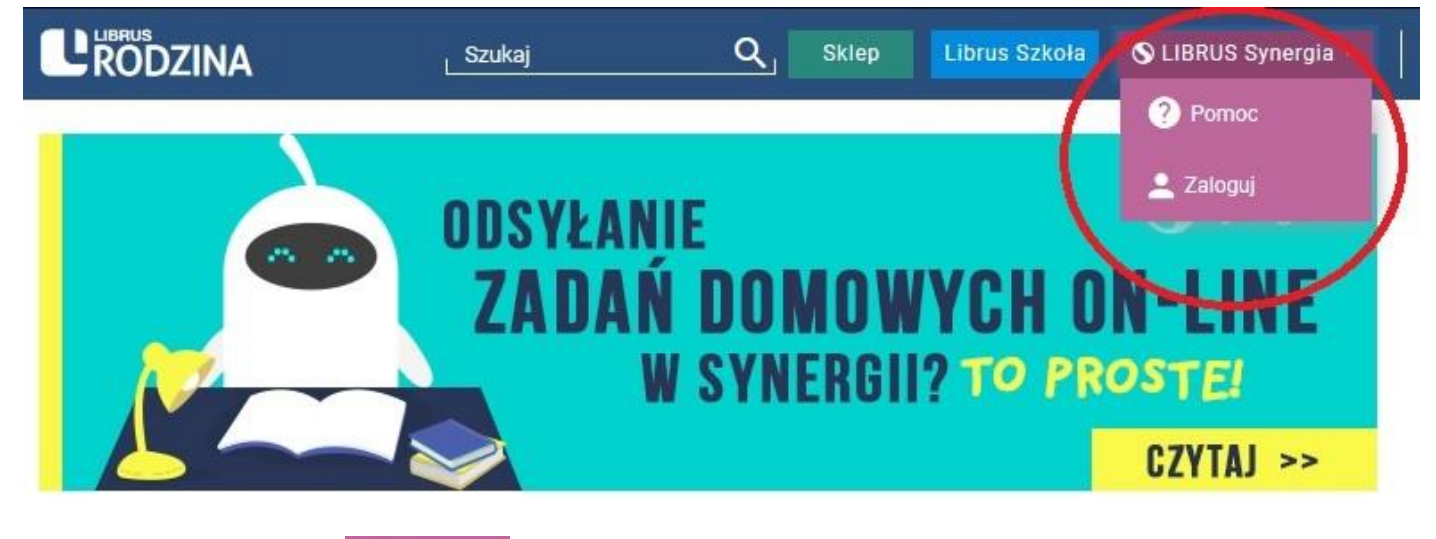

Po kliknięciu przycisku 🧕 Zaloguj otworzy się taka strona jak na obrazku poniżej

## Logujemy się przy UŻYCIU LOGINU i HASŁA otrzymanego w Szkole.

- 1. Wpisujemy LOGIN
- 2. Wpisujemy HASŁO
- 3. Klikamy ZALOGUJ

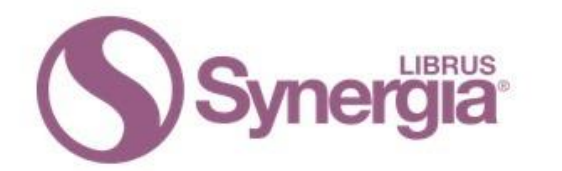

Zaloguj się do systemu Synergia

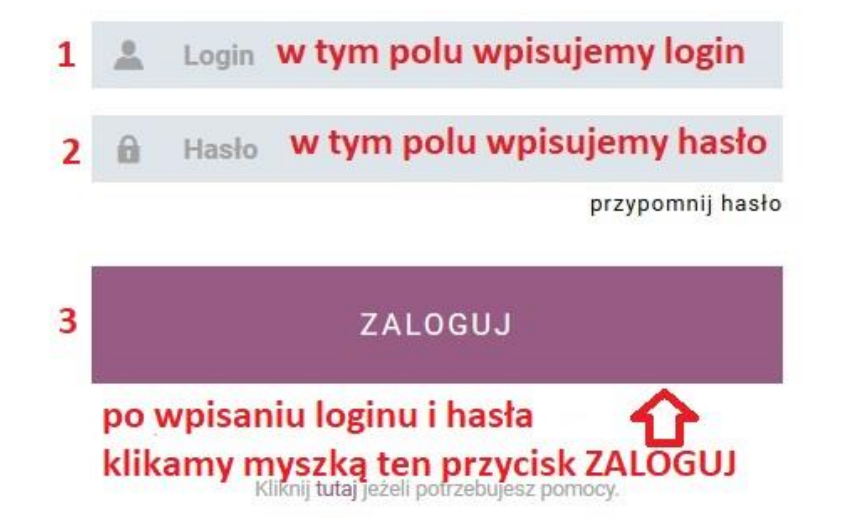